## Where to Find Your IMEI on iPhone or iPad

You can find this number in several places  $\mathbb{Q}$ 

1. Settings

Go to Settings > General > About. Scroll down a little.

2. On the Hello screen

Tap the Info button (1), in the bottom-right corner of the screen.

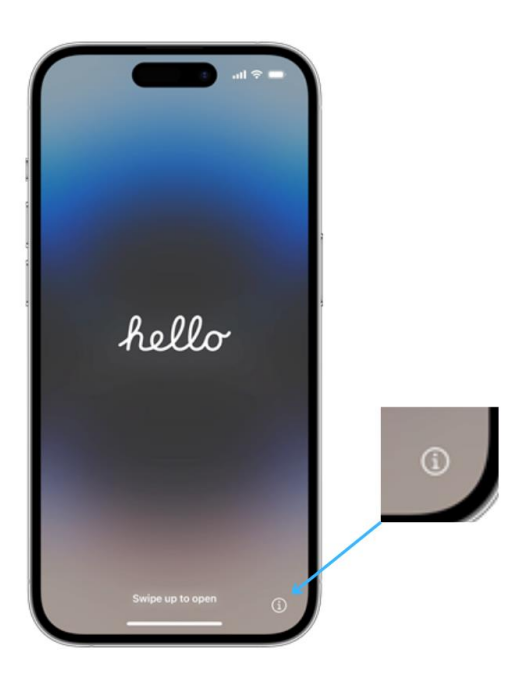

3. On the physical device or a SIM tray

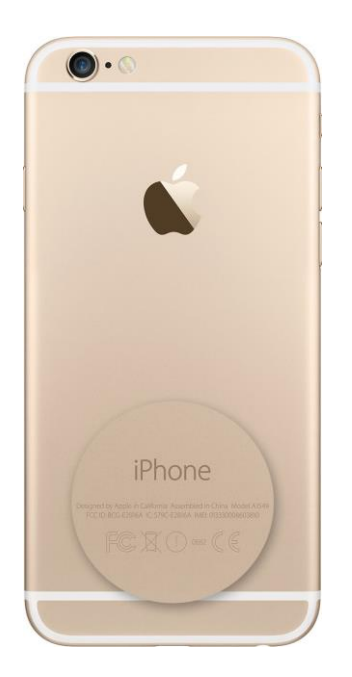

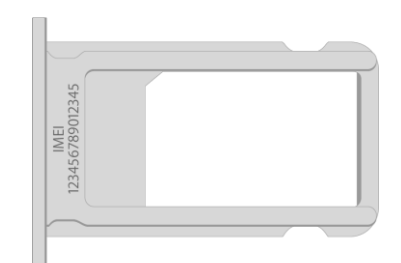

4. On the original packaging

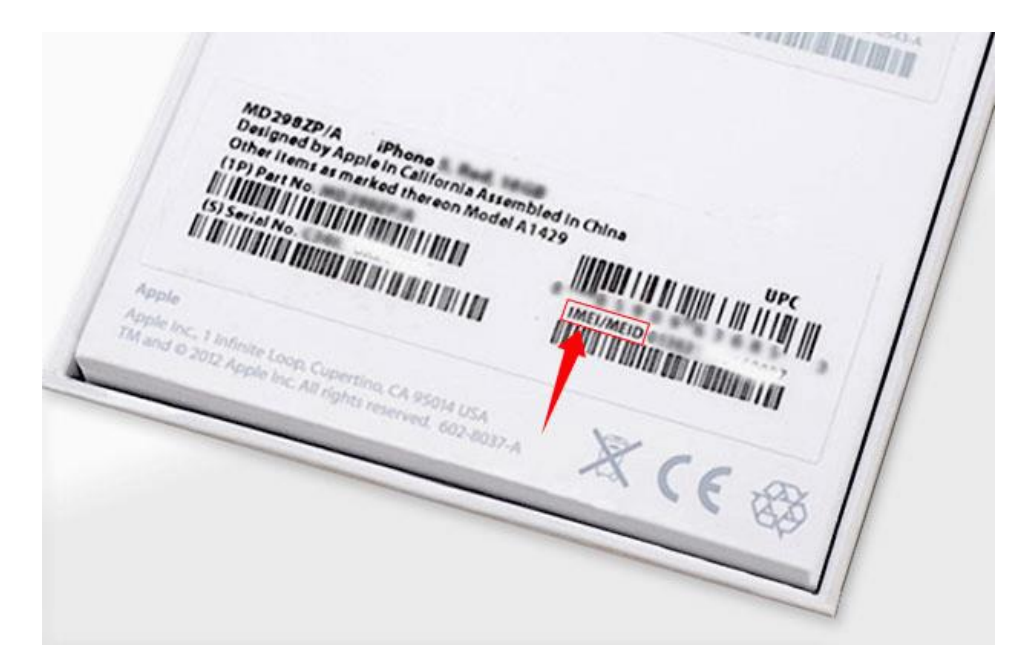